# BERLINER SCHULPORTAL

Anleitung für das Berliner Schulportal

# Verwaltung Ihres Benutzerkontos im Berliner Schulportal

# Inhaltsverzeichnis

| 1 | Verv | waltung Ihres Benutzerkontos im Schulportal | 3  |
|---|------|---------------------------------------------|----|
|   | 1.1  | Ändern der E-Mail-Adresse                   | 3  |
|   | 1.2  | Ändern des Kennworts                        | 5  |
|   | 1.3  | Zurücksetzen eines vergessenen Kennworts    | 6  |
|   | 1.4  | Anzeigen eines vergessenen Benutzernamens   | 9  |
| 2 | Sup  | port1                                       | 10 |

## **1** Verwaltung Ihres Benutzerkontos im Schulportal

Sie können Ihre Zugangsdaten und das Kennwort Ihres Benutzerkontos selbst im Schulportal verwalten. Melden Sie sich dazu am Berliner Schulportal an und klicken Sie oben in der Navigationsleiste auf den Menüpunkt Meine Daten (1) (Abb. 16).

| BERLIN                                              |           |               |                |             |
|-----------------------------------------------------|-----------|---------------|----------------|-------------|
| Senatsverwaltung für<br>Bildung, Jugend und Familie | Werkzeuge | Fachverfahren | Bildungsmedien | Meine Daten |
|                                                     |           |               |                |             |

Abbildung 1 Berliner Schulportal: Navigationsleiste nach Anmeldung

#### 1.1 Ändern der E-Mail-Adresse

Im Menüpunkt Meine Daten werden Ihre Zugangsdaten angezeigt (Abb. 2). An dieser Stelle können Sie Ihre hinterlegte E-Mail-Adresse ändern. Möchten Sie dies tun, geben Sie eine neue E-Mail-Adresse ein. Klicken Sie auf Weiter (2), um die Eingabe zu bestätigen. Anschließend wird Ihnen eine E-Mail mit einem Bestätigungscode an die neu hinterlegte E-Mail-Adresse gesendet.

| Ihre Zugangsdaten                                                                                                    |                                                                              |
|----------------------------------------------------------------------------------------------------|------------------------------------------------------------------------------|
| Falls Sie eine neue E-Mail-Adresse hinterlegen möchten, so kö<br>unteren Feld abändern. Nach Betätigen der Schaltfläche [Weit<br>Mail mit einen Bestätigungscode zugesendet. Bitte halten Sie o<br>nächsten Schritt bereit, in dem Sie ein neues Kennwort festleg | önnen Sie diese im<br>er] wird Ihnen eine E-<br>diesen für den<br>en können. |
| Benutzername<br>Legendu-schule.berlin                                                                                                    |                                                                              |
| E-Mail-Adresse<br>@web.de                                                                                                    | 2                                                                            |
|                                                                                                    | Weiter                                                                       |

Abbildung 2 Berliner Schulportal: Anzeige Ihrer Zugangsdaten

Die Zustellung der E-Mail kann einige Minuten in Anspruch nehmen. Überprüfen Sie bitte auch den Spam-Ordner Ihres E-Mail-Postfachs, falls die E-Mail Sie nach längerer Zeit nicht erreicht hat.

Geben Sie den Bestätigungscode (3) im folgenden Dialog ein (Abb. 3). Geben Sie anschließend ebenfalls Ihr aktuell gültiges Kennwort ein (4) und klicken Sie auf Speichern (5).

| Mail-Adr<br>Gültigkei<br>den darir | esse<br>itsdauer von 24<br>n enthaltenen Be | Stunden. Bitte<br>estätigungsco   | gesendet. I<br>öffnen Sie dies<br>de in das folgen | Dieser Code hat eine<br>se E-Mail und geben Sie<br>nde Eingabefeld ein. |
|------------------------------------|---------------------------------------------|-----------------------------------|----------------------------------------------------|-------------------------------------------------------------------------|
| Hinweis:<br>einige Mi              | Die Versendung o<br>nuten in Anspruci       | des Bestätigung<br>h nehmen.      | gscode an Sie <mark>k</mark> a                     | ann in manchen Fällen                                                   |
| Bestätigur                         | ngscode                                     |                                   |                                                    |                                                                         |
| Bitte gebe                         | ə <mark>n Sie nun zur</mark> Be             | estätigung Ihr a                  | ktuell gültiges Ke                                 | ennwort ein.                                                            |
| Ihr aktuell                        | gültiges Kennwort                           | 4                                 |                                                    |                                                                         |
| 🗌 Ich                              | möchte mein Ker                             | nnwort jetzt änd                  | ern.                                               |                                                                         |
| Bitte notie                        | eren Sie sich Ihre                          | n Benutzernam                     | en "                                               | " und das                                                               |
| Kennword                           | zur weiteren Ver                            | wendung und b                     | ewahren Sie die                                    | ese an einem sicheren Ort                                               |
| Anderund                           | abzuschließen                               | aten betatigen :<br>Nach dem Snei | sie bitte die Scha<br>ichern werden Si             | aitilache [Speichern], um                                               |
| ringerung                          | weitergeleitet. Z                           | um vorherigen                     | Schritt können S                                   | ie durch E 5 a der                                                      |
| Startseite                         |                                             | 5                                 |                                                    |                                                                         |
| Startseite<br>Schaltfläd           | he [Zurück] sprin                           | igen.                             |                                                    |                                                                         |

Abbildung 3 Berliner Schulportal: Eingabe des Bestätigungscodes

Die Änderung wird durchgeführt und kurz eine Bestätigung der Änderung eingeblendet. Sie werden zum Abschluss des Vorgangs vom Berliner Schulportal abgemeldet und können sich anschließend neu anmelden.

### 1.2 Ändern des Kennworts

Um Ihr Kennwort zu ändern, wählen Sie bitte den Menüpunkt Meine Daten auf der Startseite des Berliner Schulportal (Abb. 1). Sie gelangen zur Ansicht Ihrer Zugangsdaten (Abb. 2). Klicken Sie auf die Schaltfläche Weiter, um zur Kennwortänderung zu gelangen.

Geben Sie Ihr aktuell gültiges Kennwort (1) ein (Abb. 4). Klicken Sie in das Auswahlfeld Ich möchte mein Kennwort jetzt ändern (2). Geben Sie anschließend Ihr neues Kennwort ein (3). Es muss die aufgeführten Kennwortrichtlinien erfüllen. Klicken Sie nach Eingabe Ihres neuen Kennworts auf Speichern (4), um die Änderung zu übernehmen.

| <ul> <li>Ich möchte mein Kennwort jetzt ändern.</li> <li>Bitte geben Sie nun Ihr neues gewünschtes persönliches Kennwort ein. Achierbei bitte auf folgende Anforderungen die das Kennwort erfüllen muss:         <ul> <li>Vermeiden Sie Bestandteile des Vor- und Nachnamens.</li> <li>Das Kennwort darf den Benutzernamen nicht enthalten.</li> <li>Die Länge des Kennworts muss mindestens 10 Zeichen betragen.</li> <li>Das Kennwort muss drei der vier folgenden Kategorien erfüllen.</li> <li>Großbuchstaben (A-Z)</li> <li>Kleinbuchstaben (a-z)</li> <li>Sonderzeichen (~I@#\$%^&amp;*_++=`I())[]-,",./)</li> <li>Ziffern (0-9)</li> </ul> </li> </ul> | hten Si                                 |
|----------------------------------------------------------------------------------------------------|-----------------------------------------|
| Bitte geben Sie nun Ihr neues gewünschtes persönliches Kennwort ein. Ach<br>hierbei bitte auf folgende Anforderungen die das Kennwort erfullen muss:<br>• Vermeiden Sie Bestandteile des Vor- und Nachnamens.<br>• Das Kennwort darf den Benutzernamen nicht enthalten.<br>• Die Länge des Kennworts muss mindestens 10 Zeichen betragen.<br>• Das Kennwort sollte zufallige Bestandteile aufweisen.<br>• Das Kennwort muss drei der vier folgenden Kategorien erfüllen.<br>• Großbuchstaben (A-Z)<br>• Kleinbuchstaben (a-z)<br>• Sonderzeichen (~l@#\$%^&*_+=` (){0[],``,/)<br>• Ziffern (0-9)                                                              | hten Si                                 |
|                                                                                                    |                                         |
| Kennwortwiederholung                                                                                                    |                                         |
| Bitte notieren Sie sich Ihren Benutzernamen<br>Kennwort zur weiteren Verwendung und bewahren Sie diese an einem sich<br>auf. Nach Eingabe Ihrer Daten betätigen Sie bitte die Schaltfläche [Speich-<br>Änderung abzuschließen. Nach dem Speichern werden Sie abgemeldat<br>Startseite weitergeleitet. Zum vorherigen Schrift können Sie durch Be<br>Schaltfläche [Zurück] springen.                                                                                                    | id das<br>heren C<br>ern], un<br>hauf d |

Abbildung 4 Berliner Schulportal: Dialog zur Kennwortänderung

#### 1.3 Zurücksetzen eines vergessenen Kennworts

Wenn Sie Ihr Kennwort vergessen haben, können Sie ein neues Kennwort festlegen, sofern Sie vorher eine persönliche E-Mail-Adresse in Ihren Benutzerdaten hinterlegt haben. Rufen Sie dafür das Berliner Schulportal auf. Klicken Sie in der oberen rechten Ecke auf Anmelden (Abb. 1) und auf der nächsten Seite auf den Link Benutzername oder Kennwort vergessen? (1) (Abb. 5).

|   | Benutzername |
|---|--------------|
|   | Kennwort     |
| 1 | Login →      |

Abbildung 5 Berliner Schulportal: Dialog zur Anmeldung

Klicken Sie auf der nächsten Seite auf den Pfeil neben Kennwort zurücksetzen (X- oder L-Kennung) (2) (Abb. 6).

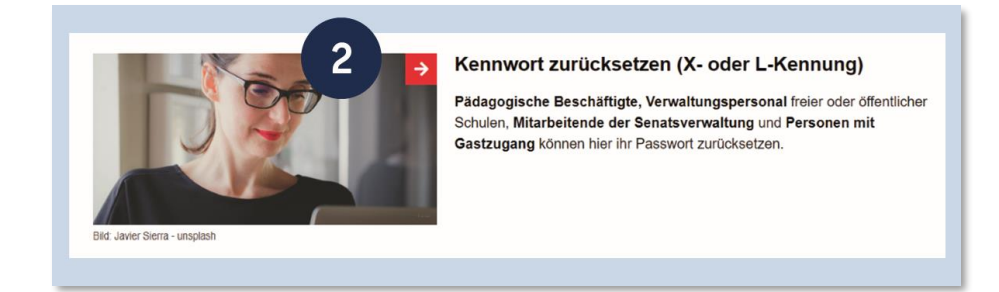

Abbildung 6 Berliner Schulportal: Kennwort zurücksetzen

Geben Sie im folgenden Dialog (Abb. 7) Ihren Benutzernamen (3) sowie die bei der Registrierung hinterlegte E-Mail-Adresse (4) ein und klicken Sie auf Weiter (5). Anschließend wird ein Bestätigungscode an die von Ihnen hinterlegte E-Mail-Adresse gesendet. Diesen benötigen Sie im nächsten Schritt.

| Venn Sie Ihr Kennwort vergessen haben, könn<br>nd Ihre hinterlegte E-Mail-Adresse ein. Nach E<br>ugesendet Bitte halten Sie diesen für den näc | en Sie hier ein neues Kennwort festlegen. Hierzu geben Sie bitte Ihren Benutze<br>letätigen der Schaltfläche [Weiter] wird Ihnen eine E-Mail mit einen Bestätigung<br>hsten Schrift bereit in dem Sie ein neues Kennwort festlegen können. Wenn Si | rnamen<br>scode<br>e Ibren |
|----------------------------------------------------------------------------------------------------|----------------------------------------------------------------------------------------------------|----------------------------|
| enutzername vergessen haben, betät                                                                                                    | bitte die Schaltfläche [Benutzername vergessen?].                                                                                                    | e mien                     |
| Benutzername 3                                                                                                    |                                                                                                    |                            |
| E-Mail-Adresse                                                                                                    | -4                                                                                                    |                            |
|                                                                                                    |                                                                                                    | _                          |

Abbildung 7 Berliner Schulportal: Dialog zum Zurücksetzen des Kennworts

Die Zustellung der E-Mail kann einige Minuten in Anspruch nehmen. Überprüfen Sie bitte auch den Spam-Ordner Ihres E-Mail-Postfachs, falls Sie die E-Mail nach längerer Zeit nicht erreicht hat.

Bitte tragen Sie den Bestätigungscode in das hierfür vorgesehene Feld des Dialogs ein (6) (Abb. 8). Geben Sie anschließend ein persönliches Kennwort (7) für Ihr Benutzerkonto ein, das die aufgeführten Kennwortrichtlinien erfüllt. Bestätigen Sie die Änderung mit Speichern (8).

| estätigungscode                                                                                                    | 6                                                                                                    |
|----------------------------------------------------------------------------------------------------|----------------------------------------------------------------------------------------------------|
| te geben Sie nun Ihr neues gewün<br>nnwort erfüllen muss:<br>Bestandteile des Vor- und Nachn<br>Die Länge des Kennworts muss I<br>Das Kennwort sollte zufällige Bes<br>Das Kennwort muss drei der vier<br>Großbuchstaben (A-Z)<br>Kleinbuchstaben (a-z)<br>Sonderzeichen (~I@#\$%^&*_+<br>Ziffern (0-9) | schtes persönliches Kennwort ein. Achten Sie hierbei bitte auf folgende Anforderungen die das<br>amens sowie der Benutzerkennung sind nicht erlaubt.<br>nindestens 10 Zeichen betragen.<br>tandteile aufweisen.<br>folgenden Kategorien erfüllen. |
| Neues Kennwort                                                                                                    |                                                                                                    |
| tite notieren Sie sich Ihren Benutzer<br>ese an einem sicheren Ort auf. Nac<br>bzuschließen. Zum vorherigen Schri                                                                                                    | hamen "the statigen Sie bitte die Schaltfläche [Speichern], um die Reg<br>It können Sie durch Betätigung der Schaltfläche [Zurück] springen.                                                                                                    |

Abbildung 8 Berliner Schulportal: Dialog zur Kennwortänderung

#### Hinweis

Bitte notieren Sie sich das Kennwort und bewahren Sie es sicher und unzugänglich für Dritte auf.

Die Kennwortänderung wird durchgeführt und es wird kurzzeitig eine Bestätigung dafür eingeblendet. Sie werden automatisch abgemeldet und können sich anschließend mit Ihrem geänderten Kennwort anmelden.

#### 1.4 Anzeigen eines vergessenen Benutzernamens

Wenn Sie Ihren Benutzernamen vergessen haben, kontaktieren Sie bitte zunächst den Support (s. Kapitel "2 Support"). Der Support wird Ihnen einen Code zur Anzeige des Benutzernamens übermitteln.

Rufen Sie anschließend das Berliner Schulportal auf. Klicken Sie in der oberen rechten Ecke auf Anmelden und auf der nächsten Seite auf den Link Benutzername oder Kennwort vergessen? (Abb. 5).

Klicken Sie auf der nächsten Seite auf den Pfeil neben Kennwort zurücksetzen (X- oder L-Kennung) (Abb. 6). Klicken Sie auf den Link Benutzername vergessen? (1) (Abb. 9).

| Nann Sie Ibr Kennend verner    | san hahan Johnnan Sia hiar ain nauas Kannund fastianan. Jalartu nahan Sia hita Ihnan Baru thamaman    |
|--------------------------------|----------------------------------------------------------------------------------------------------|
| and Ihre hinterlegte E-Mail-Ad | resse ein. Nach Betätigen der Schaltfläche [Weiter] wird Ihnen eine E-Mail mit einen Bestätigungscode |
| tugesendet. Bitte halten Sie d | iesen für den nächsten Schritt bereit, in dem Sie ein neues Kennwort festlegen können. Wenn Sie Ihren |
| Senutzername vergessen hab     | en, betätigen Sie bitte die Schaltfläche [Benutzername vergessen?].                                   |
|                                |                                                                                                    |
| Ban doemane                    |                                                                                                    |
| Berutzername                   |                                                                                                    |
| Benutzername                   |                                                                                                    |
| Berutzemane<br>E-Mail-Adresse  |                                                                                                    |

Abbildung 6 Berliner Schulportal: Dialog zum Zurücksetzen des Kennworts

Geben Sie im nächsten Dialog den Code (2) (Abb. 10) ein und bestätigen Sie die Eingabe mit Weiter (3). Anschließend erhalten Sie eine E-Mail mit Ihrem Benutzernamen an die hinterlegte E-Mail-Adresse.

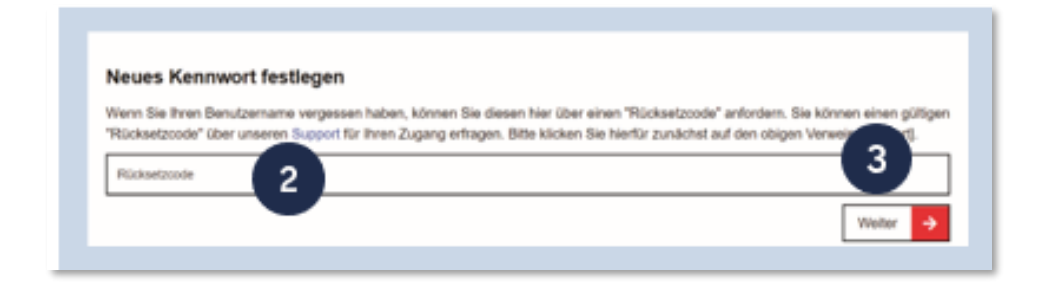

Abbildung 7 Berliner Schulportal: Codeeingabe zur Anzeige des Benutzernamens

# 2 Support

Sie erreichen das Schulservicezentrum Berlin (SSZB) telefonisch zwischen 7:30 Uhr und 15:30 Uhr unter (030) 9021 4666. Wählen Sie beim Sprachdialog die Auswahl #2.

Sie können sich auch per E-Mail an sszb@schule.berlin.de wenden, wenn Sie Fragen oder Anliegen zum Berliner Schulportal haben. Verwenden Sie bei Nachrichten per E-Mail bitte im Betreff das Stichwort #BSP und geben Sie nach Möglichkeit Ihre Berliner Schulnummer an.